## SNB WEBSITE LOGIN INSTRUCTIONS

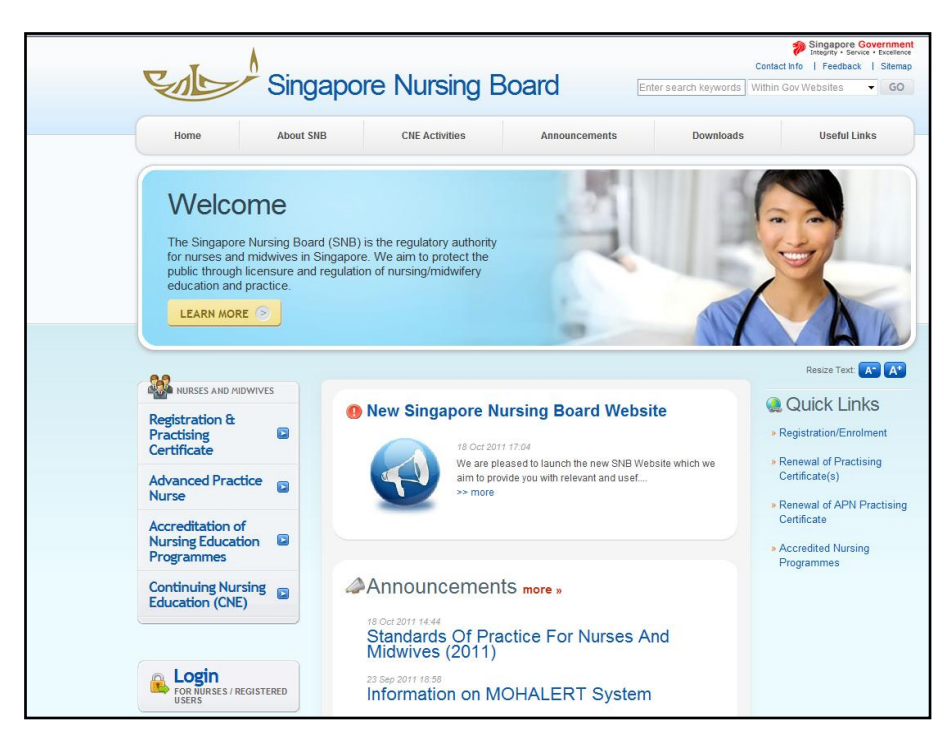

Step 1: Go to **www.snb.gov.sg**. Click on **Login.** The PRS Login screen will be displayed as follows.

| Singapore Nursing Board                                                                                                    | Singapore Government<br>Integrity - Service - Excellence<br>Contact   Feedback   Sitemap |
|----------------------------------------------------------------------------------------------------|------------------------------------------------------------------------------------------|
|                                                                                                    | Login                                                                                    |
| Instructions for Authorised Users Healthcare Professionals: You may login wa SingPass or your User ID and password. For first time login users, please click here to view the documentation required for processing. HR Personnel: You may login wa your User ID and password. If you do not have an account, please click here to download the form and mail the signed form to stg_stb_register@srb.gov.sg. CPE Providers You may login wa your User ID and password. If you do not have an account, please click here to download the form and mail the signed form to stg_stb_register@srb.gov.sg. CPE Providers You may login wa your User ID and password. If you do not have an account, please click here to submit your application for an online account. Note: On this site, any reference to Continuing Professional Education (CPE) is equivalent to Continuing Nutsing Education (CNE) User ID ? Password Alternatively, you can login using SingPass |                                                                                          |

Step 2: To login:

- a) Enter your User ID.
  - For Enrolled/Registered Nurses/Midwives, use your enrolment / registration number as Login ID
  - For HR Personnel, use your login ID as provided in the email when your account was created.
  - For CPE Providers, use your login ID as provided in the email when your account was created.
- b) Enter your **Password** (If you have forgotten your password, please refer to **STEPS FOR PASSWORD RESET)** 
  - Upon login, you will be prompted to change your password.
  - You are encouraged to use a fairly strong password with a combination of alpha-numeric characters, including both lower and upper capital letters. Please remember your new password and keep your password safe. You are responsible for any changes made using your login ID account.
- c) Click on the [Login] button.

If your login credentials are correct the landing page will be displayed as follows:

| Singapore Nursing Board                                                          | Singapore Government<br>Integray - Service - Excellence<br>Contact   Feedback   Sitemap |
|----------------------------------------------------------------------------------|-----------------------------------------------------------------------------------------|
| Welcome Assistant Prof TEST SNB1 (Last successful login: 08/11/2013 06:31:05 PM) | Change Password   Logout                                                                |
| Application Welcome to PRS                                                       | MOHALERT                                                                                |
| » Enquire Applications                                                           |                                                                                         |
| » Registration                                                                   |                                                                                         |
| » APN Certification                                                              |                                                                                         |
| » PC Renewal/Application                                                         |                                                                                         |
| » Restoration                                                                    |                                                                                         |
| × Additional<br>Qualifications                                                   |                                                                                         |
| » Issuing of CGS                                                                 |                                                                                         |
| » Reprint of RC / PC                                                             |                                                                                         |
| Administration                                                                   |                                                                                         |
| » Update Particulars                                                             |                                                                                         |
| Supervisory                                                                      |                                                                                         |
| CPE                                                                              |                                                                                         |
|                                                                                  |                                                                                         |
|                                                                                  |                                                                                         |

## STEPS FOR PASSWORD RESET

(For nurses, you can only used newly issued registration/enrolment number as UserID to reset your password)

Step 1: From the main login page, click on "Reset Password" link.

| Singap                                                                                                    | ore Nursing Board                                                                                                    | Singapore Government<br>Integrity - Service - Excellence<br>Contact   Feedback   Siltemap |
|----------------------------------------------------------------------------------------------------|----------------------------------------------------------------------------------------------------|-------------------------------------------------------------------------------------------|
|                                                                                                    |                                                                                                    | Login                                                                                     |
| Instructions for Authorised Us<br>Healthcare Professionals:<br>You may login via SingPass<br>the documentation required H<br>HR Personnet<br>You may login via your User<br>form and mail the signed for<br>CPE Providers<br>You may login via your User<br>application for an online acco | Bers         or your User ID and password. For first time login users, please click here to view or processing.         D and password. If you do not have an account, please click here to download the n to slg_snb_register@snb gov.sg.         D and password. If you do not have an account, please click here to submit your processional Education (CNE)         D and password. If you do not have an account, please click here to submit your processional Education (CNE)         User ID ?         Password         Login         Reset Password |                                                                                           |
|                                                                                                    | Alternatively, you can login using SingPass                                                                                                    | -                                                                                         |

The Reset Password Page will be launched as follows:

| Singapore Nursing Board                                                                                                    | Igapore Government<br>agrity - Service - Excellence<br>Feedback   Sitemap |
|----------------------------------------------------------------------------------------------------|---------------------------------------------------------------------------|
|                                                                                                    | Login                                                                     |
| Reset Password         Note: All Fields marked with asterisk (*) are mandatory.         "User ID         "NRIC No. / FIN / Passport         "Date of Bitth (d/dombung) | E                                                                         |
| Reset Password Cancel                                                                                                    |                                                                           |

Step 2: Fill in the fields:

- i) User ID.
  - For Enrolled/Registered Nurses/Midwives, use your enrolment / registration number
  - For HR Personnel, use your login ID as provided in the email when your account was created.
  - For CPE Providers, use your login ID as provided in the email when your account was created.
- ii) NRIC No./ FIN/ Passport in capital letter
- iii) Date of birth in DD/MM/YYYY format

An email will be sent to your email account with the new password.

If you need assistance to reset password, please contact SNB at snb\_register@snb.gov.sg

| CAL | Singapore Nursing Board                                                                                                    | Singapore Government<br>Insertry Sarver Exetlance<br>Contact   Feedback   Sitemap<br>Login |
|-----|----------------------------------------------------------------------------------------------------|--------------------------------------------------------------------------------------------|
|     | Instructions for Authorised Users Healthcare Professionals: You may login via SingPass or your User ID and password. For first time login users, please click <u>here</u> to view the documentation required for processing. HR Personnel: You may login via your User ID and password. If you do not have an account, please click <u>here</u> to download the form and mail the signed form to stg_snb_register@snb.gov.sg. CPE Providers You may login via your User ID and password. If you do not have an account, please click <u>here</u> to submit your application for an online account. Note: On this site, any reference to Continuing Professional Education (CPE) is equivalent to Continuing Rursing Education (CNE) User ID ? Password Alternatively, you can login using |                                                                                            |

Step 3: Go to the Login page and login using the new password from your email. Upon login, you will be prompted to change your password.

You are encouraged to use a fairly strong password with a combination of alpha-numeric characters, including both lower and upper capital letters. Please remember your new password and keep your password safe. You are responsible for any changes made using your login ID account.